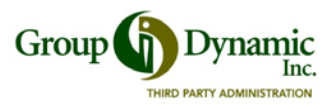

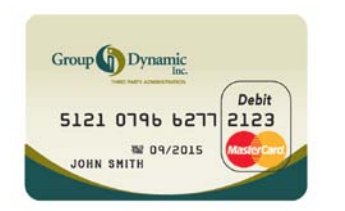

## **Debit Card Tips**

- 1. Your GDI debit card will arrive at your home address in a plain, white, window envelope for security purposes.
- 2. Treat your GDI debit card as you would any other credit card and keep it in a safe place.
- 3. Your GDI debit card works like a credit card. You can sign for purchases at the point of sale.
- 4. If you prefer a personal identification number (PIN) for your debit card, you can request one via Participant Portal. Log on to your account, click on the Profile Tab and select "Request New PIN."
- 5. You will receive one GDI Debit Card in your name. If you would like a second card in your spouse's or qualified dependent's name you may add dependents and request additional cards via Participant Portal:
  - Log on to your account, click on the Profile Tab and select "Add a Dependent"
  - After entering your spouse or dependent information, click on "Debit Cards" to order an additional card.
  - There is no fee for the additional dependent's card as long as it is ordered within 30-days of your plan year effective date.
- 6. A \$10.00 fee will be deducted from your account for the replacement of lost or stolen cards.
- 7. Enter your email address on the Profile Tab in the Participant Portal. This enables automatic email notification if a debit card transaction requires substantiation. Substantiation (proof of your claim) must be received within 30 days or your card will be temporarily deactivated.
- 8. Download GDI's Mobile App on your iPhone, smart phone or tablet for easy access to your account. Set Text Alerts to be notified of account activity.

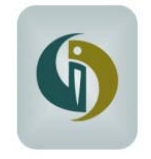

## **Questions?**

If you have additional questions, our Reimbursement Team is happy to assist you. Please contact them at 1-800-626-3539. You will always speak with a live representative Monday – Friday, 8am to 5 pm ET.